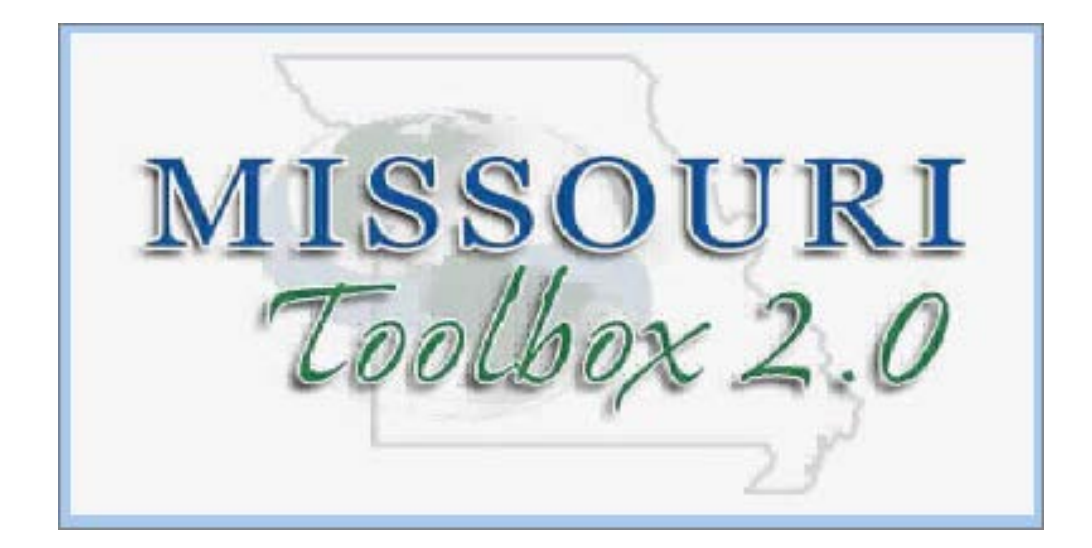

# Veteran Quarterly Report Desk Aid

NOTE: Selecting a field then clicking the F1 Key on your computer keyboard will display field help.

This desk aid will cover how to use Toolbox to track the veterans you are serving

# DVOP

Toolbox can be used to answer the below three questions. This information can be obtained through the Case Management search in Toolbox

- 1. Total number of veterans enrolled in Local Case management in Toolbox?
- 2. Total number of veterans enrolled in VR&E in Toolbox?
- 3. Total number of veterans who became job ready this quarter? (this will include those who you did not need to case manage as well as those you did)

## Enrollment Numbers (Question #1 & #2)

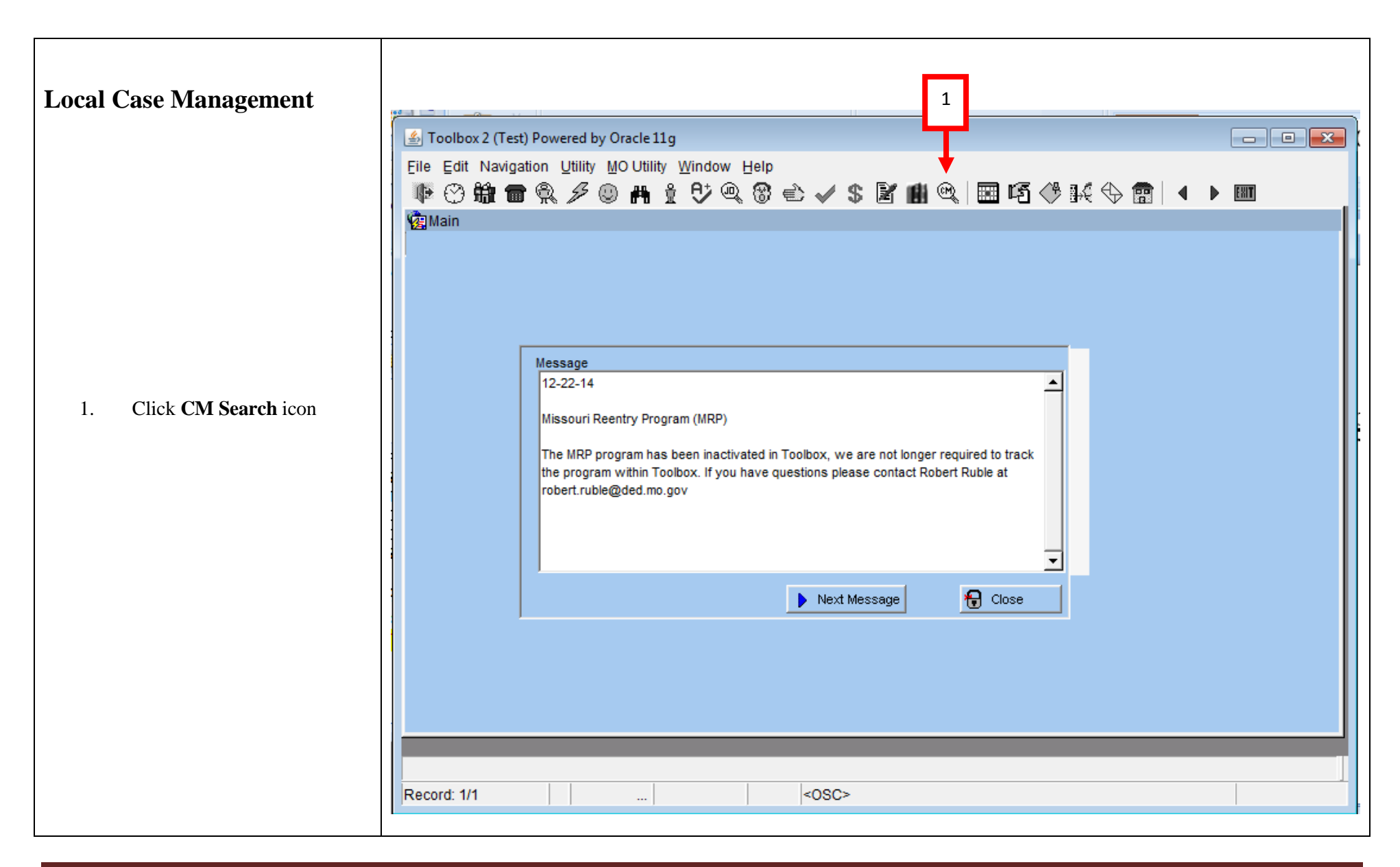

|                                            | 🖆 Toolbox 2 (Test) Powered by Oracle 11g - Case Management Search                              |
|--------------------------------------------|------------------------------------------------------------------------------------------------|
|                                            | Eile Edit Navigation Options Utility Uindow Help                                               |
|                                            | ▏▝▛▝▀▝▓▖▆▝▓▁Ӳ▝▝▖▋ <sup>▖</sup> ▞▝▕▓▏▋▖▕█▝Ñ▝▓▝▖▋▏▲▶▕▓                                           |
|                                            | Case Management Search                                                                         |
|                                            | General Additional                                                                             |
| 2. <b>CM Status</b> -Active.               | Counselor; STEVEN BUTTS Pri                                                                    |
| 3. <b>Counselor</b> -Defaults to staff who | Team:<br>Referral Service:<br>Programs                                                         |
| is logged in (Steven Butts)                | 3 egion:                                                                                       |
| 4 Primary, Secondary or Both-              | Dunty: Pending Soft Exit in                                                                    |
| Change to both                             | Programs     Trade Adjustment Assistance                                                       |
| 5 Devil 1. Click in Energy Harrows         | Name Primary Counselor   Office   Team   Titl UI - Profiling UI S Prohation and Parele         |
| 5. Double Click in <b>Enroliment</b>       | VETS-Gold Card                                                                                 |
| Type                                       |                                                                                                |
| 6. Choose <b>Veteran</b>                   |                                                                                                |
| 7. Click <b>Ok</b> button                  |                                                                                                |
|                                            |                                                                                                |
|                                            |                                                                                                |
|                                            | Total Records: 0 Number Selected:                                                              |
|                                            | Destination: Seeker Info Tab 🚽 🚧 Select All 🖬 DeSelect All 🍪 Print Report 🕹 Print List 🔯 Excel |
|                                            | Use drop down has to search for active or inactive cases                                       |
|                                            | Record: 1/1   <0SC>                                                                            |
|                                            |                                                                                                |

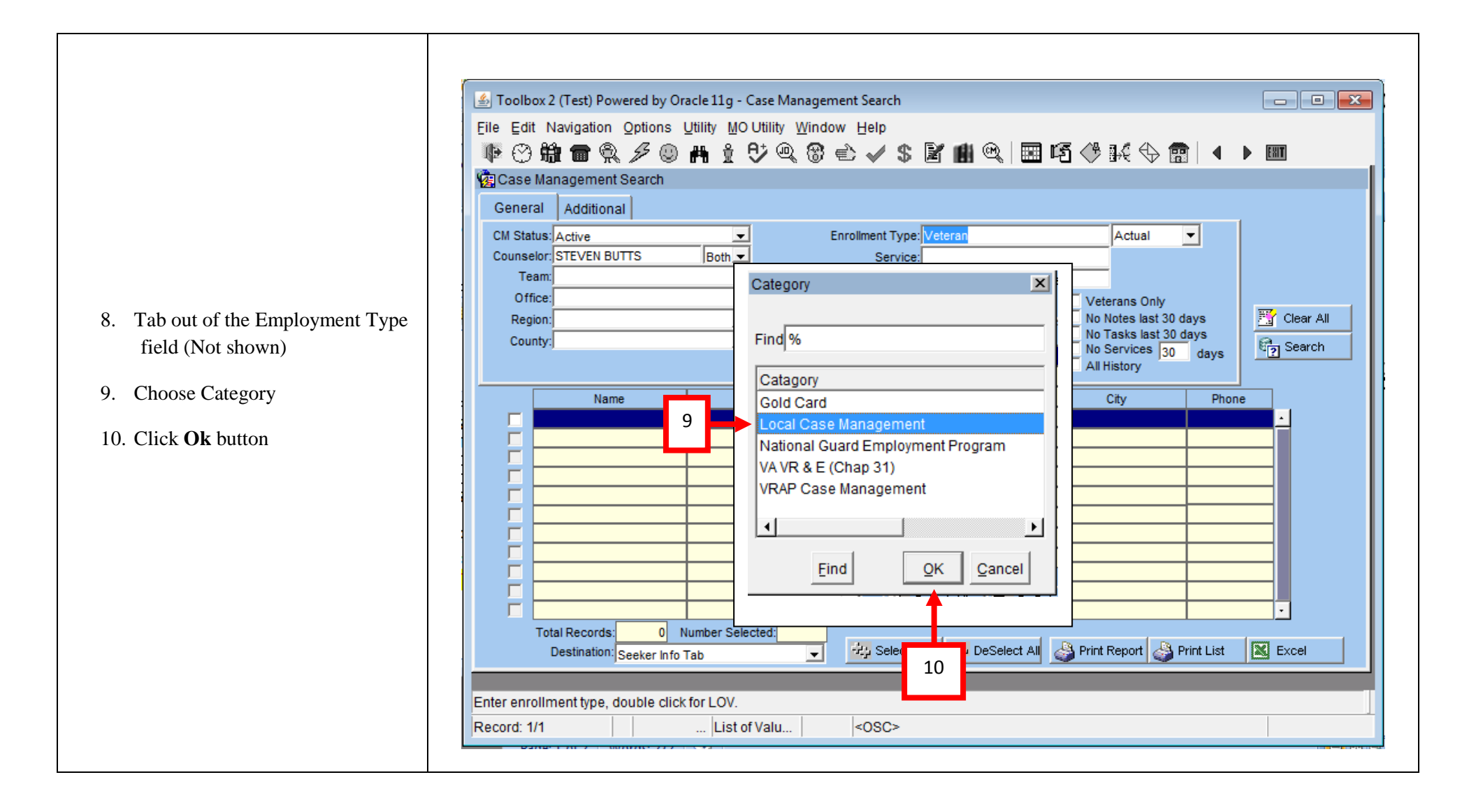

| Case Management search is now set to<br>look for<br>Customers who are active for                                                                                                 | Image: Search       Image: Search         File Edit Navigation Options Utility MOUtility Window Help         Image: Search         Image: Search                                                                                                    |
|----------------------------------------------------------------------------------------------------|----------------------------------------------------------------------------------------------------|
| <ul> <li>Case Management</li> <li>Where Steven Butts is either a primary or secondary counselor</li> <li>That are currently enrolled in Veteran\Local Case Management</li> </ul> | General       Additional         CM Status:       Active         Counselor:       Status:         Status:       Both         Counselor:       Status:         Team:       Referral Service:         Office:       Date:         Office:       No Notes last 30 days         County:       Pending Soft Exit in 30 Days                                                                                                    |
| 11. Click <b>Search</b> button                                                                                                    | Name       Primary Counselor   Office   Title       City       Phone       11         Image: Image: Image |
|                                                                                                    | Total Records: 0 Number Selected:<br>Destination: Seeker Info Tab 🗸 Select All 🖬 DeSelect All 🖓 Print Report 🖓 Print List 🔀 Excel                                                                                                    |

| <ul> <li>12. Search indicates 0 (zero)<br/>customers enrolled in Veteran-<br/>Local Case Management. This is<br/>okay, remember the DVOP<br/>makes determination on who<br/>they local case manage.</li> <li>VR &amp; E</li> </ul> | Toolbox 2 (Test) Powered by Oracle 11g - Case Management Search Eile Edit Navigation Options Utility MO Utility Window Help Image: Case Management Search General Additional Counselor: STEVEN BUTTS Both Referral Service: Office: Date: Image: Counselor: STEVEN BUTTS Pending Soft Exit in 30 Find % Primary Counselor   Office   Team   Title Primary Counselor   Office   Team   Title                                                                                                    |
|----------------------------------------------------------------------------------------------------|----------------------------------------------------------------------------------------------------|
| <ul> <li>13. Double click in Enrollment Type</li> <li>14. Choose Veteran</li> <li>15. Click Ok button</li> </ul>                                                                                                    | Image: Constraint of the constraint of the constraint |
|                                                                                                    | Query Returned no Rows!           Record: 1/1                                                                                                    |

|                                               | i Toolbox 2 (Test) Powered by Of |
|-----------------------------------------------|----------------------------------|
| Case Management search is now set to look for | Eile Edit Navigation Options     |
|                                               | 🙀 Case Management Search         |
| • Customers who are active for                | General Additional               |
| Casa Managamant                               | CM Status: Active                |
| Case Management                               | Counselor: STEVEN BUTTS          |
|                                               | Team:                            |
| • Where Steven Butts is either a              | Office:                          |
| primary or secondary counselor                | Region:                          |
| primary or secondary counscion                | County:                          |
| • That have a Actual Veteran\VR               |                                  |

- 16. Tab out of the Employment Type field (not shown)
- 17. Choose Category

&E enrollment

18. Click Ok button

| Toolbox 2 (Test) Powered by Oracle 11g - Case Management Search |
|-----------------------------------------------------------------|
| e Edit Navigation Options Utility MOUtility Window Help         |
| ▷♡\$#                                                           |
| Case Management Search                                          |
| General Additional                                              |
| CM Status: Active Enrollment Type: Veteran Actual               |
| Team: Service:                                                  |
| Office: Date: - Veterans Only                                   |
| Region: No Notes last 30 days                                   |
| County: Category No Services 30 days                            |
|                                                                 |
| Name Find % City Phone                                          |
| Catagory Catagory                                               |
| Gold Card                                                       |
| National Guard Employment Program                               |
| VA VR & E (Chap 31)                                             |
| VRAP Case Management                                            |
|                                                                 |
| Eind QK Cancel                                                  |
| Total Records: 0 Number Selected:                               |
| Destination: Seeker Info Tab                                    |
| oices in list 5                                                 |
| cord: 1/1 List of Valu <0                                       |

| Case Management search is now set to look for                                                                                              | Toolbox 2 (Test) Powered by Oracle 11g - Case Management Search  File Edit Navigation Options Utility MO Utility Window Help                                                                                                    |                      |
|----------------------------------------------------------------------------------------------------|----------------------------------------------------------------------------------------------------|----------------------|
| Customers who are active for Case     Management                                                                                           | - ● ③ 輪 雷 祭 彡 ◎ 冉 ± ♡ @ ⑧ 亡 ✓ \$ 🗹 谢 @ 🖼 ⑤ ♦ № ⑤ 💼 4<br>險 Case Management Search                                                                                                    |                      |
| <ul> <li>Where Steven Butts is either a primary or secondary counselor</li> <li>That have a Actual Veteran\VR &amp;E enrollment</li> </ul> | General       Additional         CM Status:       Active         Counselor:       STEVEN BUTTS         Both       Service:         Team:       Referral Service:         Office:       Date:         County:       Pending Soft Exit in 30 Days         No Services       30 days         All History                                                                                                    | 문 Clear All 문 Search |
| 19. Click <b>Search</b> button                                                                                                    | Name     Primary Counselor   Office   Title     City     Phor       Image: Image of the second second se                                    | 19                   |
|                                                                                                    | Image: Image: |                      |
|                                                                                                    | Total Records: 0 Number Selected:<br>Destination: Seeker Info Tab 😴 Select All 🖬 DeSelect All 🕹 Print Report 🕹 Print List                                                                                                    | Excel                |
|                                                                                                    | Record: 1/1 <0SC>                                                                                                    |                      |
|                                                                                                    |                                                                                                    |                      |

• •

|                                  | Solbox 2 (Test) Powered by Oracle 11g - Case Management Search                  |             |
|----------------------------------|---------------------------------------------------------------------------------|-------------|
|                                  | Eile Edit Navigation Ontions Litility MOLITility Window Help                    |             |
|                                  |                                                                                 | N FILTER    |
|                                  | ▝▝▝▝▝▝▋▋▋♥♥\$\$\$                                                               |             |
|                                  | Case Management Search                                                          |             |
|                                  | General Additional                                                              |             |
|                                  | CM Status: Active Forollment Type: Veteran Actual                               |             |
|                                  | Counselor: STEVEN BUTTS Both V Service:                                         |             |
|                                  | Team:                                                                           |             |
|                                  | Office:                                                                         |             |
|                                  | Region:                                                                         | 🚟 Clear All |
|                                  | County: No Tasks last 30 days                                                   | Ra Search   |
|                                  | All History                                                                     | C2 Ocaron   |
|                                  |                                                                                 |             |
| 20. Search indicate 11 customers | Name Primary Counselor   Office   Team   Title City Phon                        | e           |
| enrolled in Veteran-VR & E       | STEVEN BUTTS   SPRINGFIELD CAREER CENTER   SPRINGFIELD C STOCKTON               | 4091 -      |
|                                  | STEVEN BUTTS I SPRINGFIELD CAREER CENTER   SPRINGFIELD CONSTRUCTION (11/14)     | 76414       |
|                                  | STEVEN BUTTS I SPRINGFIELD CAREER CENTER I SPRINGFIELD CLEVER                   | 2105        |
|                                  | STEVEN BUTTS I SPRINGFIELD CAREER CENTER I SPRINGFIELD CISPRINGFIELD (417)771   | 1990        |
|                                  | STEVEN BUTTS   SPRINGFIELD CAREER CENTER   SPRINGFIELD C NIXA                   | 60 %        |
|                                  | STEVEN BUTTS   SPRINGFIELD CAREER CENTER   SPRINGFIELD C PURDY (417) 342        | 5827        |
|                                  | 20 STEVEN BUTTS   SPRINGFIELD CAREER CENTER   SPRINGFIELD C SPRINGFIELD         | 0459        |
|                                  | STEVEN BUTTS   SPRINGFIELD CAREER CENTER   SPRINGFIELD C  SPRINGFIELD (417)761  | 1816        |
|                                  | STEVEN BUTTS   SPRINGFIELD CAREER CENTER   SPRINGFIELD C SPRINGFIELD (417)720   | 4614        |
|                                  | Tatal Beseder 41 Number Selected 44                                             |             |
|                                  | Destination: Control Manual Select All DeSelect All APPrint Report APPrint List | Excel       |
|                                  |                                                                                 |             |
|                                  |                                                                                 |             |
|                                  | Click in box to select a specific case                                          |             |
|                                  | Record: 1/11 < OSC>                                                             |             |
|                                  |                                                                                 |             |

## Job Ready this Quarter (Question #3) Creating a Register

To track this we will use the Register function of Toolbox. Create a Register for each quarter. Once created simply add job ready veterans to the appropriate register.

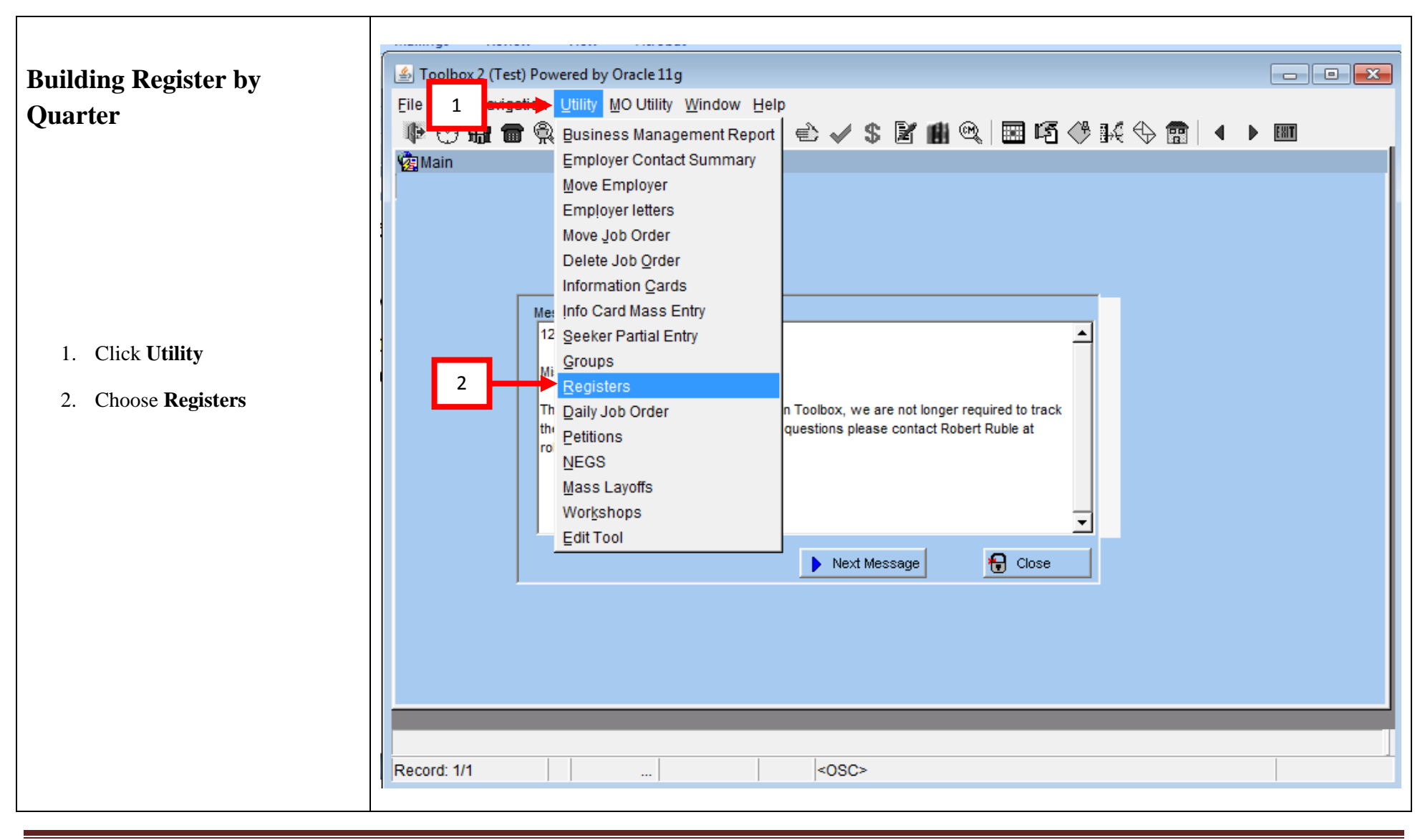

|                                                                             | Toolbox 2 (Test) Powered by Oracle 11g - Registers     Eile Edit Navigation Utility MOUtility Window Help                                                                                                    |
|-----------------------------------------------------------------------------|----------------------------------------------------------------------------------------------------|
| eld displays the<br>er.<br>code for the<br>eans nothing in<br>eft over from | Image: Search   Register Search   Title:   3     4   0de:   5   0ffice:   6   7   8   9   8   9   8   9   8   9   9   10   10   10   10   10   10   10   10   10   10   10   10   10   10   10   10   10   10   10   10   10   10   10   10   10   10   10   10   10   10   10   10   10   10   10   10   10   10   10   10   10   10   10   10   10   10   10   10   10   10   10   10   10   10   10   10   10   10   10   10   10   10   10   10   10   10   10   10   10                                                                                                    |
| Type of Register<br>ve types.<br>the office the<br>o<br>Register became     | Image: state state stat |
| egister became                                                              | Self Service Registration Step: Self-Service Search String:                                                                                                    |
|                                                                             | Enter Register Title to search for<br>Record: 1/1 <0SC>                                                                                                    |

- 3. **Register**-This field displays the title of the register.
- 4. **Code**-This is the code for the register, This means nothing in Toolbox it is a left over from Utah.
- 5. **Type**-This is the Type of Register it is. There are five types.
- 6. **Office**-Indicates the office the Register is tied to
- 7. Active-Date the Register became active.
- 8. **Inactive**-Date Register became inactive

▲ Toolbox 2 (Test) Powered by Oracle 11g - Registers - C X 9. Give **Register** a name File Edit Navigation Utility MOUtility Window Help 10. Make up a **Code** Ւ♡\$#=\$\$ ≠ ♥ ₽ # 1 ♥ ₽ 8 € ✓ \$ 2 # 9 ₽ |= 16 ♥ № \$ 8 | 4 > |= Registers 11. Double click in **Type** field Register Search 18 12. Choose Other Office: 14 Title: ode: 17 ିଆ Search 9 10 11 Inc eaiste 13. Click **Ok** button Registers · Active Inactive #JO #Emp #Skr Register Code Туре Office 14. Double click in **Office** field SPRINGFIELD JOB READY VETERANS JAI JHOLJHOHO 15. Choose the Office you are X Register Types Offices X working in. (If you are Find % Find % assigned to more than one office and want to keep who Туре ٠ Office Worksite Learning you are working within each ROLLA CAREER CENTER Schools SEDALIA CAREER CENTER office separate you will need Rapid Response SIKESTON CAREER CENTER Programs 15 to make a register for each PRINGFIELD CAREER CENTER 12 ¶¶⊑⊓ ST. CHARLES CAREER CENTER office.) Ъſ 4 Þ Find <u>ο</u>κ Cancel <u>o</u>κ Eind Cancel 16. Click **Ok** button Self Service Re 17. Enter Active date 13 🚟 Clear 16 K Export 🚵 Delete 🔒 Close 崎 Print 冯 Save ncel 18. If you wish you may enter an Inactive date. I do Register Type recommend this for the Record: 1/1 ... List of Valu... <OSC> quarterly registers. By setting an inactive date you will not need to go back and clear veterans from the register.

|                                        | 🔹 Toolbox 2 (Test) Powered by Oracle 11g - Registers                                         |            |
|----------------------------------------|----------------------------------------------------------------------------------------------|------------|
|                                        | Eile Edit Navigation Utility MOUtility Window Help                                           |            |
|                                        |                                                                                              | ► EXIT     |
|                                        | Registers                                                                                    |            |
|                                        | Register Search                                                                              |            |
| 19. <b>Register</b> information is now | Title: Code: Office:                                                                         | E Search   |
| populated for October 2014             | Include State Registers                                                                      |            |
| thru Dec 2014 for the                  | 19 egisters                                                                                  |            |
| Springfield Career Center              | Register Code Type Office Active Inactive # JO                                               | # Emp #Skr |
| LVER. It is set to go inactive         | SPRINGFIELD JOB READY VETERANS JAI JHOLJHOIHO Other SPRINGFIELD CAREER CEN 01/01/15 04/15/15 |            |
| Jan 15, 2015 this gives the            |                                                                                              |            |
| LVER two weeks to pull his             |                                                                                              |            |
| numbers for the Oct – Dec              |                                                                                              |            |
| quarter.                               |                                                                                              | ┼─┼─┤▋▌┃   |
| 20. Click Save button                  |                                                                                              |            |
|                                        |                                                                                              |            |
|                                        |                                                                                              |            |
|                                        |                                                                                              |            |
|                                        |                                                                                              |            |
| Follow steps 9 thru 20 to add          | Self Service Registration Step: Self-Service Search String:                                  |            |
| additional registers for the remaining |                                                                                              |            |
| quarters.                              | Save X Cancel                                                                                |            |
|                                        | Register Title                                                                               |            |
|                                        | Record: 1/1 < OSC>                                                                           |            |
|                                        |                                                                                              |            |

|                  | 🔔 T   | foolbox 2 (Test) Powered by Orac | le 11g - Regist | ers           |        |                        |             |                  |      |       |       |   |
|------------------|-------|----------------------------------|-----------------|---------------|--------|------------------------|-------------|------------------|------|-------|-------|---|
|                  | Eile  | Edit Navigation Utility MOU      | Itility Window  | / Help        |        |                        | AR          |                  |      |       |       |   |
|                  | _¶₽   | 🕑 🏗 🖀 🕵 🖋 🙂 🖡                    |                 | 9, 18 🖻       | 🗸 \$ 🛛 | l 🖩 🔍   🎞 🍕 -          | (* 14 ¢     | ⊕ □              | •    | EXIT  |       |   |
|                  | V B   | Registers                        |                 |               |        |                        |             |                  |      |       |       |   |
|                  |       | - Register Search                |                 |               |        |                        |             |                  |      |       |       |   |
| been added for   |       | Title:                           |                 | Code:         | Off    | fice:                  |             |                  |      | िन Se | arch  |   |
| thru December    |       | •                                |                 |               |        | 🔲 Include State Regist | ers         |                  |      |       |       | _ |
| n add as many    | 21    | Registers                        |                 |               |        |                        |             |                  |      |       |       |   |
| wish. Notice I   |       | Register                         | Cod             | le            | Туре   | Office                 | Active      | Inactive         | #JO  | # Emp | #Skr  |   |
| ch register two  |       | SPRINGFIELD JOB READY VETERAN    | IS JAI JHOLJHO  | DIHO Other    | -76-   | SPRINGFIELD CAREER C   | EN 01/01/15 | 04/15/15         |      |       |       |   |
| e quarter ends   |       | SPRINGFIELD JOB READY VETERAM    | IS AP ;KLKJHL   | JKH Other     |        | SPRINGFIELD CAREER CI  | EN 04/01/15 | 07/15/15         |      |       |       | Γ |
| e quarter ends.  |       | SPRINGFIELD JOB READY VETERAM    | із ји јнјнјкн   | NKJ Other     |        | SPRINGFIELD CAREER CI  | N 07/01/15  | 10/15/15         |      |       |       |   |
|                  |       | SPRINGFIELD JOB READY VETERAN    | IS OC UHUH;IU   | JHN Other     |        | SPRINGFIELD CAREER C   | EN 10/01/15 | 01/15/16         |      |       |       |   |
| a will           |       |                                  |                 |               |        |                        | _           |                  |      |       |       |   |
| remove the       |       |                                  |                 |               |        |                        | _           |                  |      |       |       |   |
| the Veteran's    |       |                                  |                 |               |        | _ <u> </u>             | _           |                  |      |       |       |   |
| he register goes |       |                                  |                 | <u> </u>      |        | -                      | _           | $\left  \right $ |      |       |       |   |
|                  | l l'  |                                  |                 |               |        |                        | _           | $\left  \right $ |      |       |       |   |
|                  | ÌÌ    |                                  |                 |               |        | -                      | _           |                  |      |       |       |   |
| tton             | Ì     |                                  |                 |               |        |                        | _           |                  |      | 2     | 2     | - |
|                  |       |                                  |                 |               |        |                        |             |                  | -    |       |       |   |
|                  | S     | Self Service Registration Step:  | Self-Servi      | ce Search Str | ng:    |                        |             |                  |      | _     |       |   |
|                  |       |                                  | _               |               |        |                        |             | 1                |      |       |       |   |
|                  |       | 🏐 Print 🛛 📉 Export 🔹             | Add             | 🚰 Clear       | 🕹 Del  | ete 🧳                  | Save        | 🗙 Car            | ncel |       | Close |   |
|                  | Nices | has of Family and Provide All 1  | adda Daraiat    | _             |        |                        |             |                  | _    | _     | _     | - |
|                  | Num   | iber of Employer Records Attach  | ed to Registe   | r I           |        |                        |             |                  | _    |       |       |   |
|                  | Reco  | ord: 4/4 .                       |                 | <             | OSC>   |                        |             |                  |      |       |       |   |

21. Regist Januai 2015. quarte inactiv weeks This a your 1 autom registe record inactiv

22. Click

# Job Ready Veterans this Quarter (Question #3) Adding Veteran to a Register

| 1. Navigate to the Veteran's record         2. Click Des Job tab         7. Recently Separated Terminon (Secure Comparison of the Secure Secure Terminon)         9. Click Des Job tab |
|----------------------------------------------------------------------------------------------------|
|----------------------------------------------------------------------------------------------------|

|                                                                                                    | Image: Second Second Secon |
|----------------------------------------------------------------------------------------------------|----------------------------------------------------------------------------------------------------|
| <ol> <li>Double click in <b>Registers</b> field</li> <li>Locate and select the <b>Register</b> you wish to assign the veteran to</li> <li>Click <b>Ok</b> button</li> </ol> | Viewers Streen - IAM A EXAMPLE(#####3113)       STEVEN BUTTS (417)887-4343         Find Seeker Streen - IAM A EXAMPLE(#####3113)       STEVEN BUTTS (417)887-4343         Find Seeker Info       Des Job Title       Edu/Cett       Work Hatory         Address Information       General Information       Address Information         Image: Seeker Info       Des Job Title       Edu/Cett       Work Hatory         SPRINGFELD       Registers       Find (%       General Information         OrNET Code       Find (%       Case Managem       UI Benef         OrNET Code       Find (%       Sport.NI LAVOFF       20000         Sport.NI LAVOFF       20000       Sport.NI LAVOFF       20000         Sport.NI LAVOFF       20000       Sport.NI LAVOFF       20000         Sport.NI LAVOFF       20000       Conflict Management       Deletel         Sport.NI LAVOFF       20000       Sport.NI LAVOFF       20000         Sport.NI LAVOFF       20000       Sport.NI LAVOFF       20000         Sport.NI LAVOFF       20000       Sport.NI LAVOFF       Conflict Management         Registers       Find (%       MHW7       MHW7       Deletel         Sport.NI LAVOFF       Sport.NI LAVOFF       Conflict Management       Registers                                                                                                    |

|                                         | 🖆 Toolbox 2 (Test) Powered by Oracle 11g - Seeker                                                                                                    |
|-----------------------------------------|----------------------------------------------------------------------------------------------------|
|                                         | File Edit Navigation Options Utility MOUtility Window Help                                                                                                    |
|                                         |                                                                                                    |
|                                         |                                                                                                    |
|                                         | Find Seeker Seeker Info Des Job Title Edu/Cert Work History Referrals Core Enroll Other Scratch Pad Syc Referral Adv. Query                                                                                                    |
|                                         | Address Information                                                                                                    |
|                                         | 1234 E. MISSOURI STREET Home: (573)555-1234 Work: Age: 20 09/01/1994 C Active: 04/20/15                                                                                                    |
|                                         | Email: jamannexample@training.com Gender: F O Inactive: 09/01/14                                                                                                    |
|                                         | SPRINGFIELD MC 65801 Twitter Handle                                                                                                    |
|                                         | Bad Address Case Managem UI Benef                                                                                                    |
|                                         | O*NET Code O*NET Title Exp Last Worked Skills/Tools                                                                                                    |
| 6. Register is now displayed in         | 11-1011.00 Chief Executives 60 2011 Computer Literate                                                                                                    |
| <b>Registers</b> field                  |                                                                                                    |
| 7 Click Save button                     | Delete     JConflict Management     Delete     Delete     Del |
| 7. Check Save button                    | Other Matching Information                                                                                                    |
| Repeat Steps 1-7 in this section to add | Salary: Yearly 275,000 in School: Will Work Sat: Y Desired Counties to Work                                                                                                    |
| additional Job Ready veterans to your   | Drivers Lic: E Will Work: E T T T T T T T T T T T T T T T T T T                                                                                                    |
| Register                                | Endorsements Domestic Job: N                                                                                                    |
|                                         | Air Brakes Passenger Lifting: 2 Live In: N                                                                                                    |
|                                         | Hazardous Material Tank Vehicle Car Access: Y Will Relocate: Y                                                                                                    |
|                                         | Veteran Information Net Typing: Gross: Accuracy:                                                                                                    |
|                                         | SPRINGFIELD JOB READY VETERANS                                                                                                    |
|                                         | E - De Served in Campaign 7                                                                                                    |
|                                         |                                                                                                    |
|                                         | Query Returned no Rows!                                                                                                    |
|                                         | Record: 1/1 <0SC>                                                                                                    |
|                                         |                                                                                                    |

## **Extracting Job Ready Veterans using a Register (Complete Question #3)**

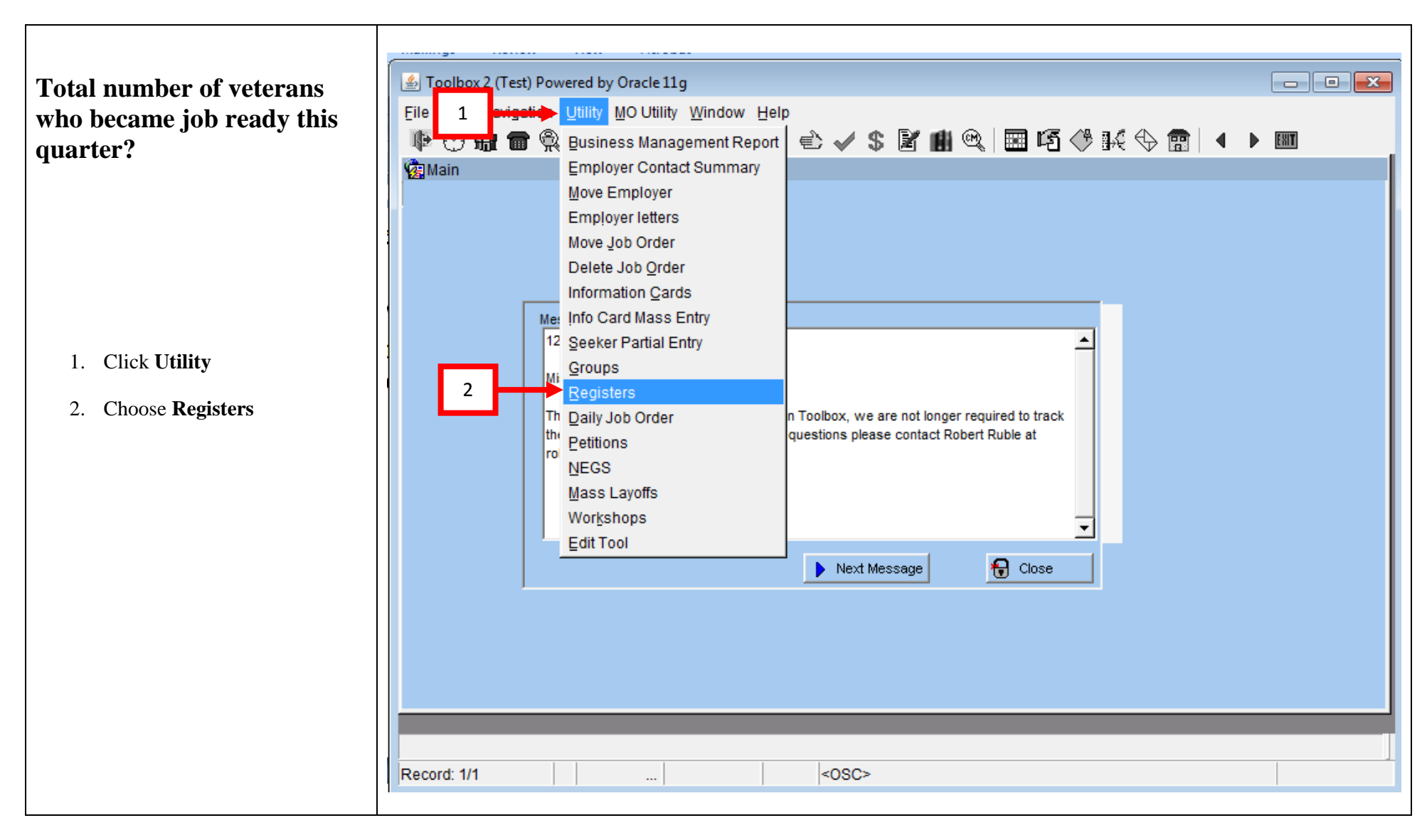

|                                                                                                    | Toolbox 2 (Test) Powered by Oracle 11g - Registers   Eile Edit Navigation Utility MO Utility Window Help   Product Product P | arch |
|----------------------------------------------------------------------------------------------------|----------------------------------------------------------------------------------------------------|------|
| <ol> <li>Enter name of Register you are<br/>searching for in the <b>Title</b> field</li> <li>Click <b>Search</b> button</li> </ol> | Registers         Gode       Type       Office       Active       Inactive       # JO       # Emp         3       Image: Second Second Sec                                                                                                    | #Skr |
|                                                                                                    |                                                                                                    |      |
|                                                                                                    | Self Service Registration Step:]       Self-Service Search String:]         Print       Export       Add       Clear       Delete       Image: Clear       Image: Clear       Image:                                                                                                    | ose  |

|                   | Eile  | Edit Navigation Utility      | MO Utility   | Window Hel       | p            |                                  |          |          |      |                       |      |
|-------------------|-------|------------------------------|--------------|------------------|--------------|----------------------------------|----------|----------|------|-----------------------|------|
|                   | Þ     | 🕑 🛱 🖀 🙊 🖋                    | 🙂 📇 🖞        | ₽≯ 🔍 🖁           | ) 🗟 🗸 💲      | 2 💼 🔍 🔳 🍕 🤇                      | 9 BK <   | 🖗 💼      | •    | EXIT                  |      |
| <b>r</b> you wish | ¥2€ F | Registers<br>Register Search |              |                  |              |                                  |          |          | _    |                       |      |
| how many          |       | Title: SPRINGFIELD JOB       | 5            | Code             | e: O         | ffice:<br>Include State Register | s        |          |      | ଟି <mark>ହ</mark> ୁ S |      |
| s) are on         | Γ     | Registers                    |              |                  |              |                                  |          |          |      |                       |      |
| case 3 so         |       | Register                     | •            | Code             | Туре         | Office                           | Active   | Inactive | #JO  | # Emp                 | #Skr |
| ion #3 is 3       |       | SPRINGFIELD JOB READY \      | /ETERANS AP  | hujliuy;o.       | Other        | SPRINGFIELD CAREER CEN           | 04/01/15 | 07/15/15 | 0    | 0                     | 3 🔺  |
| o ready           |       | SPRINGFIELD JOB READY V      | ETERANS JAI  | нниннінінн       | Other        | SPRINGFIELD CAREER CEN           | 01/01/15 | 04/15/15 | 0    | 0                     | 0    |
|                   |       | SPRINGFIELD JOB READY V      | /ETERANS JJU | ЈКОНОЈНО         | Other        | SPRINGFIELD CAREER CEN           | 07/01/15 | 10/15/15 | 0    | 0                     | 0    |
|                   |       | SPRINGFIELD JOB READY \      | ETERANS OC   | JHNHOJH;O        | Other        | SPRINGFIELD CAREER CEN           | 10/01/15 | 01/15/16 | 0    | 0                     | 0    |
|                   |       |                              |              |                  |              |                                  |          |          |      |                       |      |
| 1                 |       |                              |              |                  |              | _                                | <u> </u> |          |      |                       |      |
| ing of            | ľ     |                              |              |                  | . I          |                                  |          |          |      |                       |      |
|                   | l li  |                              |              |                  |              |                                  |          |          |      |                       |      |
| oa                | ÌÌ    |                              |              |                  |              |                                  |          |          |      |                       |      |
|                   | ÌÌ    |                              |              |                  | ·            | -                                |          |          |      |                       |      |
|                   | ÌÌ    |                              | 1            |                  |              |                                  |          |          |      |                       |      |
| wish to k the     | s     | ielf Service Registration    | s            | Gelf-Service Sea | arch String: |                                  |          |          |      |                       |      |
|                   | 6     | Print 🛛 🛛 Export             | 🕂 Adı        | d 🛛 🛐 (          | Clear 👌 De   | elete 🦉 S                        | ave      | 🗙 Car    | ncel | 1 C                   | lose |
|                   | Regi  | ster Title                   |              |                  |              |                                  |          |          |      |                       |      |
|                   | Deer  | ved: 4/4                     |              |                  | -000>        |                                  |          |          |      |                       |      |

- 5. Click on the **Register** you wish to view
- 6. The #Skr field show how many job seekers (veterans) are on the register. In this case 3 so the answer to Question #3 is 3 veterans became job ready this quarter

#### Extract an Excel Listing of individuals assigned to a register.

 With the register you wish to export selected click the Export button

|                                                                                                    | 🖆 Toolbox 2 (Test) Powered by Oracle 11g - Registers                                                                                                    |
|----------------------------------------------------------------------------------------------------|----------------------------------------------------------------------------------------------------|
|                                                                                                    | Eile Edit Help ?                                                                                                    |
|                                                                                                    | Registers          Register Search         Title:       SpringField JOB         Code:       Office:         Include State Registers                                                                                                    |
| <ol> <li>Job Orders and Employers is<br/>grayed out (none tied to the<br/>register)</li> <li>Seekers is checked and active</li> <li>Click Export button</li> </ol> | Register       Code       Type       Office       Active       Inactive       # JO       # Emp       # Skr         SPRINGFIELD JOB READY VETERANS J         SPRINGFIELD JOB READY VETERANS J         SPRINGFIELD JOB READY V |
|                                                                                                    | Self Service Registration Step:       Self-Service Search String:         Print       Export       Add       Clear       Delete       Year       Cancel       Close                                                                                                    |
|                                                                                                    | Image: Record: 1/1 <osc></osc>                                                                                                    |

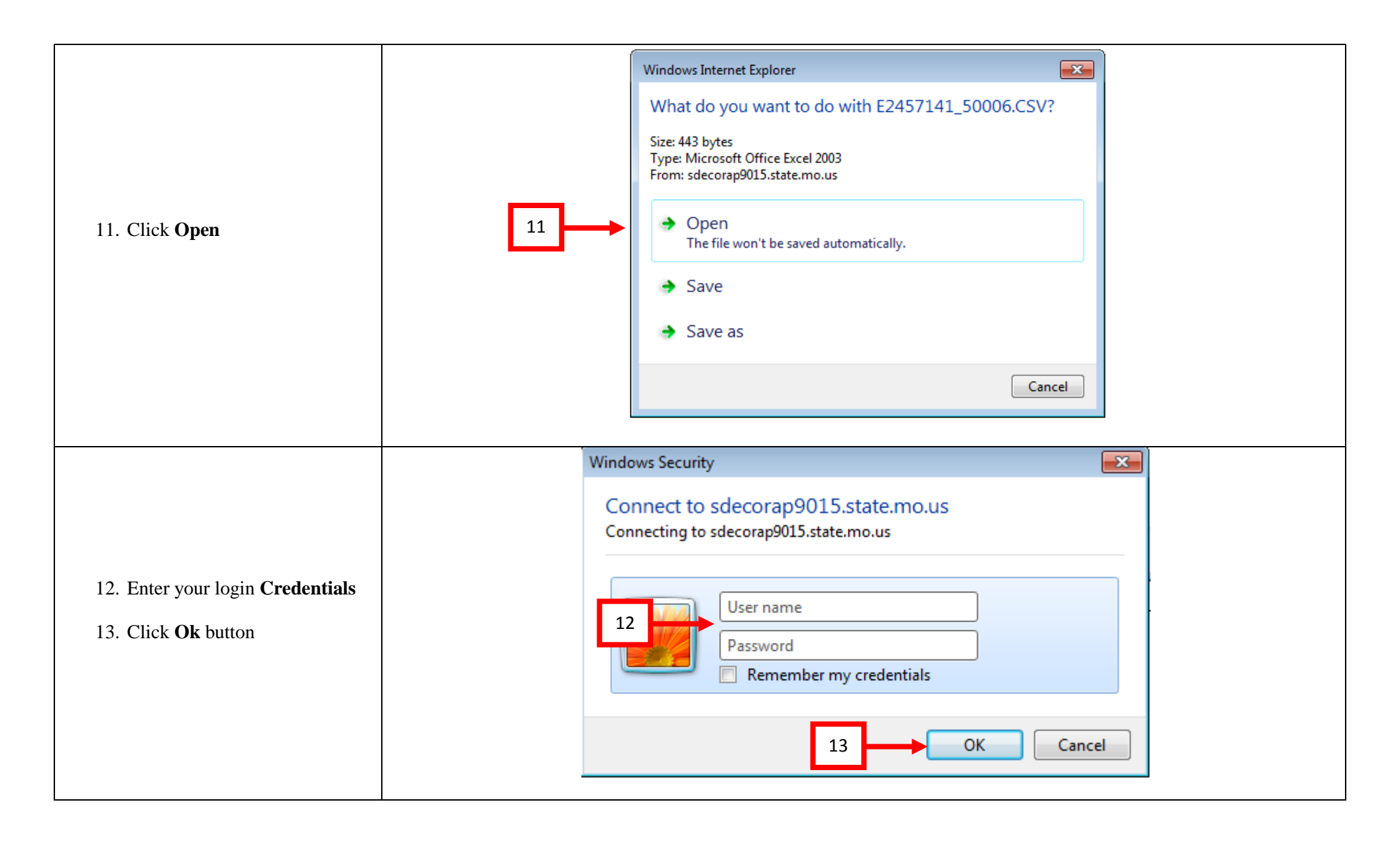

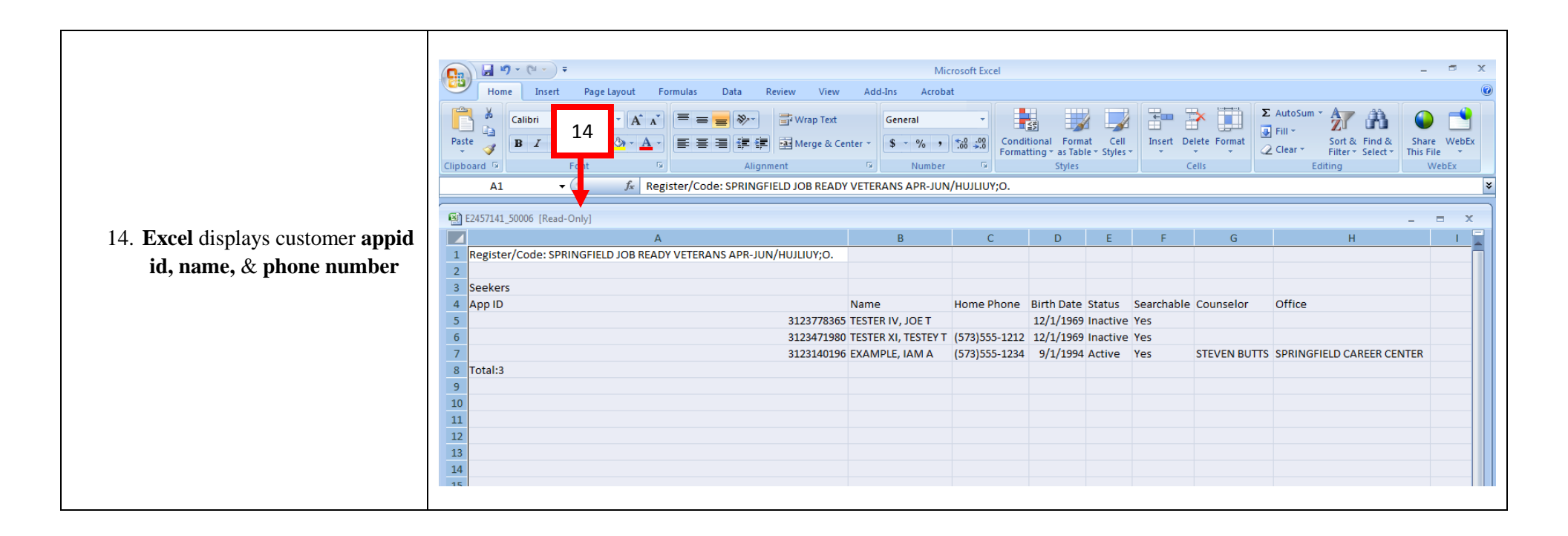

# LVER

For the LVER using Toolbox to maintain a listing of customer you are working with is going to be different. The DVOP is looking for customers enrolled into some form of case management (Local Case Management & VR & E) for the LVER they will work with veterans who are enrolled in local case management as well as veterans who simply needed a resume, interview assistance, or something else that is "simple." For this reason is will be difficult for the LVER to utilize the CM search to answer the below questions. This information can be obtained through using the Register module in Toolbox.

- 1. Total number of job ready veterans referred by the DVOP's for job development this quarter?
- 2. Total number of veterans who entered employment through your efforts this quarter?

Please keep in mind this is only options for you to use so you do not have to maintain paper to track who you are working with. If all Vet Staff do not use this method then you will need to implement another method of tracking your customers.

# Extracting Total Number of Veterans referred by DVOP's for Job Development this Quarter (Question #1)

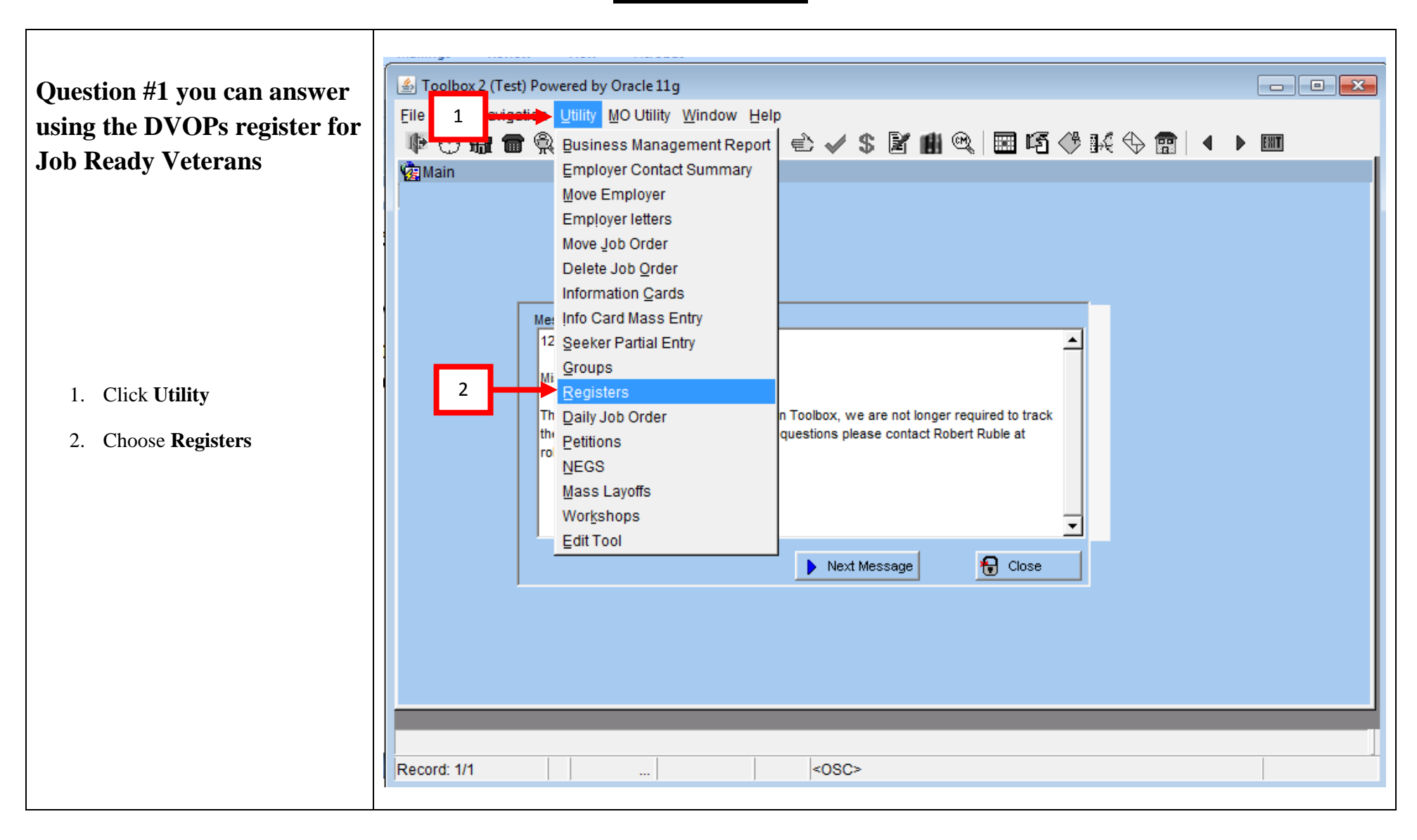

|                                                                           | Toolbox 2 (Test) Powered by Oracle 11g - Registers          File Edit Navigation Utility MO Utility Window Help         Image: Search         Register Search         Title: SPRINGFIELD JOB         Code:         Office:         Image: Search         Image: Search |     |
|---------------------------------------------------------------------------|----------------------------------------------------------------------------------------------------|-----|
|                                                                           | R         Code         Type         Office         Active         Inactive         # JO         # Emp         # Ski                                                                                                    | - I |
|                                                                           |                                                                                                    | -   |
| 3. Enter name of Register you are searching for in the <b>Title</b> field |                                                                                                    |     |
|                                                                           |                                                                                                    |     |
| 4. Click <b>Search</b> button                                             |                                                                                                    |     |
|                                                                           |                                                                                                    |     |
|                                                                           |                                                                                                    |     |
|                                                                           |                                                                                                    |     |
|                                                                           | Self Service Registration Step: Self-Service Search String:                                                                                                    |     |
|                                                                           | 🕹 Print 🔣 Export 🕂 Add 🔛 Clear 👌 Delete 🧳 Save 🗶 Cancel 🔂 Close                                                                                                    |     |
|                                                                           | Enter Register Title to search for                                                                                                    |     |
|                                                                           | Record: 1/1 < <osc></osc>                                                                                                    |     |

|      |    |                               | 1 🙊 🖌        | r, <u>m</u> o<br>3 © | i internet state state | ₽<br>₽<br>₽<br>₽<br>₽ | 1.<br>B  | è -      | 🗸 \$ 🖻 | 1 🛍 🔍   🗄      | I (S <      | ₿ <b>]</b> µ{ < | € 💼      | •    | Þ EXIT           |      |          |
|------|----|-------------------------------|--------------|----------------------|----------------------------------------------------------------------------------------------------|-----------------------|----------|----------|--------|----------------|-------------|-----------------|----------|------|------------------|------|----------|
|      | 2  | Registers                     |              |                      |                                                                                                    |                       |          |          |        |                |             |                 |          |      |                  |      |          |
| wish | Γ  | Register Sear<br>Title:SPRING | ch           | _                    | _                                                                                                    | _                     | Code:    |          | Offi   | ce:            |             |                 |          | _    | P <sub>2</sub> s | 6    |          |
|      | L  |                               |              | 5                    |                                                                                                    |                       |          |          |        | I Include Sta  | te Register | S               |          |      |                  | _    | -        |
|      | Г  | Registers —                   |              | ┕┯                   |                                                                                                    |                       |          |          |        |                |             |                 |          |      |                  | +    |          |
| nany |    |                               | Register     |                      |                                                                                                    | Code                  | e        |          | Гуре   | Office         | ;           | Active          | Inactive | #JO  | # Emp            | #Skr |          |
| on   |    | SPRINGFIELD                   | OB READY     | VETER                | ANS AP                                                                                                    | HUJLIUY;              | o. c     | Other    |        | SPRINGFIELD C/ | AREER CEN   | 04/01/15        | 07/15/15 | 0    | 0                | 3    | <b>_</b> |
| so   |    | SPRINGFIELD J                 | OB READY     | VETER                | ANS JAI                                                                                                    | ннинны                | нн с     | Other    |        | SPRINGFIELD C/ | AREER CEN   | 01/01/15        | 04/15/15 | 0    | 0                | 0    |          |
| is 3 |    | SPRINGFIELD J                 | OB READY     | VETER                | ANS JJU                                                                                                    | јконолн               | 10 0     | Other    |        | SPRINGFIELD C  | AREER CEN   | 07/01/15        | 10/15/15 | 0    | 0                | 0    |          |
|      |    | SPRINGFIELD J                 | OB READY     | VETER                | ANS OC                                                                                                    | Інинојн               | ;0 0     | Other    |        | SPRINGFIELD C  | AREER CEN   | 10/01/15        | 01/15/16 | 0    | 0                | 0    |          |
|      |    |                               |              |                      |                                                                                                    | <u> </u>              |          |          |        | <u> </u>       |             |                 |          |      |                  |      |          |
|      |    |                               |              |                      |                                                                                                    | <u> </u>              |          |          |        |                |             |                 |          |      |                  |      |          |
| r.   |    |                               |              |                      |                                                                                                    | <u> </u>              |          |          |        |                |             |                 |          |      |                  |      |          |
|      |    |                               |              |                      |                                                                                                    | <u> </u>              | —        |          |        |                |             |                 |          |      |                  |      |          |
| nore |    |                               |              |                      |                                                                                                    |                       | —        |          |        |                |             |                 |          |      |                  |      |          |
| ract |    |                               |              |                      |                                                                                                    |                       | —        |          |        |                |             |                 |          |      |                  |      |          |
|      |    |                               |              |                      |                                                                                                    | <u> </u>              | —        |          |        |                |             |                 |          |      |                  |      |          |
|      | 1  |                               |              |                      |                                                                                                    | 1                     |          |          |        | 1              |             |                 |          |      |                  |      | Ľ        |
|      | \$ | Self Service Re               | gistration S | tep:                 |                                                                                                    | Self-Servic           | ce Searc | ch Strin | g:     |                |             |                 |          |      |                  |      |          |
|      | 4  | Print                         | 🔀 Expo       | rt                   | 🕂 Ad                                                                                                    | ld                    | 🛐 Cle    | ear      | 👌 Dele | te             | 🦉 s         | ave             | 🗙 Car    | ncel | <b>- 🖯</b> o     | lose |          |

- 5. Click on the **Register** you wish to view
- 6. The #Skr field show how many job seekers (veterans) are on the register. In this case 3 so the answer to Question #1 is 3 veterans referred by the DVOP's for job development this quarter.

**NOTE**: If you are responsible for more than one office you will need to extract the information from each DVOP register.

# Total number of veterans who entered employment through your efforts this quarter

(Question #2)

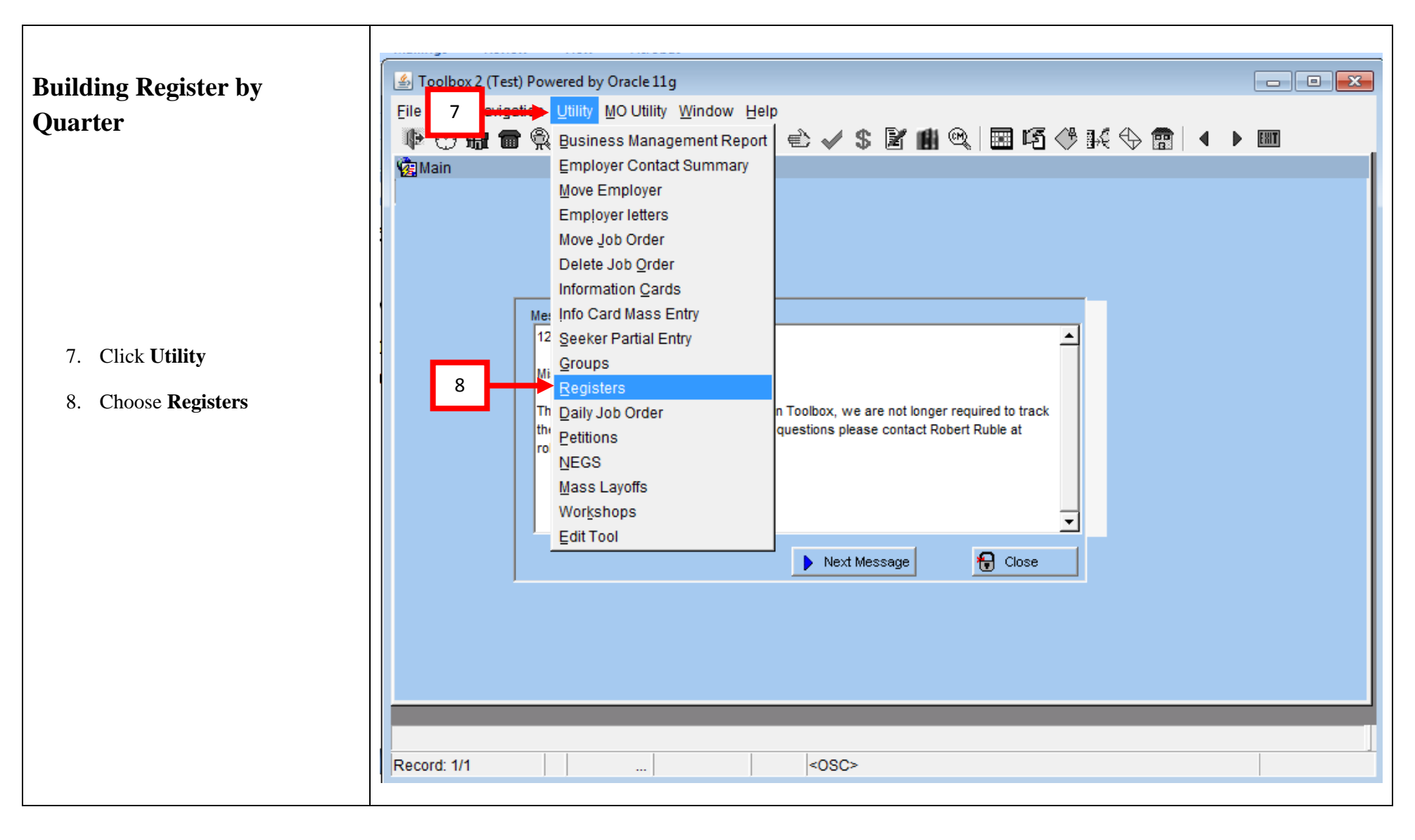

- 9. Give **Register** a name
- 10. Make up a **Code**
- 11. Double click in **Type** field
- 12. Choose Other
- 13. Click Ok button
- 14. Double click in **Office** field
- 15. Choose the Office you are working in. (If you are assigned to more than one office and want to keep who you are working within each office separate you will need to make a register for each office.)
- 16. Click Ok button
- 17. Enter Active date
- 18. If you wish you may enter an Inactive date. I do recommend this for the quarterly registers. By setting an inactive date you will not need to go back and clear veterans from the register.

| File Edit Navigation Utility MOUtility Window Help         Image: Search         Register Search         Title:       9         10       office:       14         Image: Image: Im |
|----------------------------------------------------------------------------------------------------|
| $ \textcircled{\begin{tabular}{ c c c c c } \hline \begin{tabular}{ c c c c c c c } \hline \begin{tabular}{ c c c c c c c c c c c c c c c c c c c$                                                                                                    |
| Registers<br>Register Search<br>Title: 9 10 ode: 11 Office: 14 17 18 Search<br>Inc Registe                                                                                                    |
| Register Search     10     ode:     11     Office:     14     17     18       Title:     9     10     11     Inc     Registe     17     18                                                                                                    |
| Title:     9     10     ode:     11     Office:     14     17     18       Inc     Registe                                                                                                    |
|                                                                                                    |
| Registers                                                                                                    |
| Register Code Type Office Active Inactive # JO # Emp #Skr                                                                                                    |
| LVER SPRINGFIELD PLACED JAN-APR HOUHIPOKH.                                                                                                    |
| Register Types                                                                                                    |
| Find%                                                                                                    |
| Find %                                                                                                    |
| Worksite Learning                                                                                                    |
| Schools     Schools       Rapid Response     SEDALIA CAREER CENTER                                                                                                    |
| Programs<br>Other                                                                                                    |
|                                                                                                    |
| Find OK Cancel                                                                                                    |
|                                                                                                    |
|                                                                                                    |
| Ancel 🔂 Save 16 ancel 🔂 Close                                                                                                    |
|                                                                                                    |
| Register Type                                                                                                    |
| Record: 1/1 List of Valu   <osc></osc>                                                                                                    |
|                                                                                                    |
|                                                                                                    |

|                                        | 🛃 Toolbox 2 ( | Test) Powered by O  | racle 11g - Registers                   |                |                        |          |            |               |           | × |
|----------------------------------------|---------------|---------------------|-----------------------------------------|----------------|------------------------|----------|------------|---------------|-----------|---|
|                                        | File Edit Na  | vigation Utility MG | OUtility Window Hel                     | p              |                        |          |            |               |           |   |
|                                        |               |                     | # + + + + + + + + + + + + + + + + + + + | हे 🕹 🖌 💲 🗟     | 1 🗰 🖭 🕅 🛤 🕼 <          | 9 1.4 €  | -> 💼       | • •           | EXIT      |   |
|                                        | Registers     |                     |                                         |                |                        |          |            |               | _         |   |
|                                        | - Desister (  | a a a a b           |                                         |                |                        |          |            |               |           |   |
| 19 <b>Register</b> information is now  | Title:        | earch               | Code                                    | e: Offi        | ce:                    |          |            | É             | a Seerch  |   |
| populated for October 2014             |               |                     |                                         |                | Include State Register | 5        |            |               | 2 Search  |   |
| thru Dec 2014 for the                  | 19 egisters   |                     |                                         |                |                        |          |            |               |           | _ |
| Springfield Career Center              |               | Register            | Code                                    | Туре           | Office                 | Active   | Inactive # | # JO   #      | #Emp #Skr | 1 |
| LVER. It is set to go inactive         | LVER SPRI     | NGFIELD PLACED JAN  | I-APR HOUHIPOKHJ                        | Other          | SPRINGFIELD CAREER CEN | 01/01/15 | 043015     |               |           |   |
| Jan 15, 2015 this gives the            |               |                     |                                         |                |                        |          |            |               |           |   |
| LVER two weeks to pull his             |               |                     |                                         |                |                        |          |            |               |           | - |
| numbers for the Oct – Dec              |               |                     |                                         |                |                        |          |            | $\rightarrow$ |           |   |
| quarter.                               |               |                     |                                         |                |                        |          |            |               |           |   |
| 20 Click Save button                   |               |                     |                                         |                |                        |          |            |               |           |   |
| 20. Check Save button                  |               |                     |                                         |                |                        |          |            |               |           | - |
|                                        |               |                     |                                         | -              |                        |          |            |               |           |   |
|                                        | i i i         |                     |                                         |                |                        |          |            |               |           |   |
|                                        |               |                     |                                         |                |                        |          |            |               |           |   |
| Follow steps 9 thru 20 to add          | Self Service  | Registration Step   | Self-Service Ser                        | arch String    |                        |          |            |               |           | - |
| additional registers for the remaining |               | in gran anon orop.j |                                         |                |                        |          |            |               |           |   |
| quarters.                              | 🖓 Print       | Export              | 🕂 Add 🛛 👫 🤇                             | Clear 🛛 🆓 Dele | te 20 📥 🧑 s            | ave      | 🗙 Canc     | el            | 🔒 Close   |   |
| *                                      |               | 1                   |                                         |                |                        |          |            |               |           |   |
|                                        | Date became I | nactive             |                                         |                |                        |          |            |               |           |   |
|                                        | Record: 1/1   |                     |                                         | <osc></osc>    |                        |          |            |               |           |   |
|                                        |               |                     |                                         |                |                        |          |            |               |           |   |

|                                        | ile<br>€ile<br>¥<br>Eile | Foolbox 2 (Test) Powered by Oracle 11g<br>Edit Navigation Utility MO Utility<br>② 鏡 雷 梁 夕 ② 件 第<br>Registers<br>- Register Search —<br>Title: | - Registers<br>Window Help<br>P @ 8 | C 🖌 \$ 🕅        | e:<br>Include State Registers | 5<br>5   | <b>→                                    </b> | •   | E See | arch       |
|----------------------------------------|--------------------------|----------------------------------------------------------------------------------------------------|-------------------------------------|-----------------|-------------------------------|----------|----------------------------------------------|-----|-------|------------|
|                                        |                          | - Registers -                                                                                                    |                                     |                 |                               |          |                                              |     |       |            |
|                                        |                          | Register                                                                                                    | Code                                | Туре            | Office                        | Active   | Inactive                                     | #JO | # Emp | #Skr       |
|                                        | 21                       | VER SPRINGFIELD PLACED JAN-MAR                                                                                                    | HOUHIPOKHJ                          | Other           | SPRINGFIELD CAREER CEN        | 01/01/15 | 04/30/15                                     |     |       | <b>_</b> _ |
| 21. <b>Register</b> information is now | 21                       | VER SPRINGFIELD PLACED APR-JUN                                                                                                    | JPOIKNMJPK                          | Other           | SPRINGFIELD CAREER CEN        | 04/01/15 | 07/15/15                                     |     |       |            |
| populated the calendar year            |                          | L VER SPRINGFIELD PLACED JUL-SEP                                                                                                    | РІКЈНОІНО                           | Other           | SPRINGFIELD CAREER CEN        | 07/01/15 | 10/15/15                                     |     |       |            |
| 1 1 5                                  |                          | LVER SPRINGFIELD PLACED OCT-DEC                                                                                                    | KNLJKHOUIH                          | Other           | SPRINGFIELD CAREER CEN        | 10/01/15 | 01/15/16                                     |     |       |            |
| 22. Click Save button                  | ļ                        |                                                                                                    |                                     |                 |                               |          |                                              |     |       |            |
|                                        |                          |                                                                                                    |                                     |                 |                               |          |                                              |     |       |            |
|                                        |                          |                                                                                                    |                                     |                 |                               |          |                                              |     |       |            |
|                                        |                          |                                                                                                    |                                     |                 |                               |          |                                              |     |       |            |
|                                        |                          |                                                                                                    |                                     |                 |                               |          |                                              |     |       |            |
|                                        |                          |                                                                                                    |                                     |                 |                               |          |                                              |     |       |            |
|                                        | l l                      |                                                                                                    |                                     |                 |                               |          |                                              |     |       |            |
|                                        |                          |                                                                                                    |                                     |                 |                               |          | I                                            |     |       |            |
|                                        | s                        | Self Service Registration Step:                                                                                                    | Self-Service Sea                    | rch String:     |                               |          |                                              |     |       |            |
|                                        |                          | 🕒 Print 🔣 Export 🕂 Ad                                                                                                    | d 🛛 🚰 C                             | ilear 🛛 🍪 Delet | e 22 → 🖉s                     | ave      | 🗙 Can                                        | cel | 🔒 сі  | ose        |
|                                        | ┛                        |                                                                                                    |                                     |                 |                               |          |                                              |     |       | <u> </u>   |
|                                        | Reco                     | ord: 4/4                                                                                                    |                                     | <0SC>           |                               |          |                                              |     |       |            |

| <ul> <li>23. Navigate to the Veterans record</li> <li>24. As you can see there is no veterans enrollment to tie this Veteran to</li> <li>25. Click on Des Job Title tab</li> <li>26. Click on Des Job Title tab</li> <li>27. Click on Des Job Title tab</li> <li>26. Click on Des Job Title tab</li> <li>27. Click on Des Job Title tab</li> <li>26. Click on Des Job Title tab</li> <li>27. Click on Des Job Title tab</li> <li>28. Veteran I on the part of the part of the</li></ul> | Adding Veterans to the<br>quarterly placement register<br>23                                                                                                    | Seeker Screen - And Market Market |
|----------------------------------------------------------------------------------------------------|----------------------------------------------------------------------------------------------------|----------------------------------------------------------------------------------------------------|
|                                                                                                    | <ul> <li>23. Navigate to the Veterans record</li> <li>24. As you can see there is no veterans enrollment to tie this Veteran to</li> <li>25. Click on <b>Des Job Title</b> tab</li> </ul> | Find Seeker       Seeker Info       Des Job Title       Edu/Cert       Work History       Referrals       Core Enroll       Other       Scratch Pad       Svc Referral       Adv. Query         Name and Address Indecation       Indecation                                                                                                    |

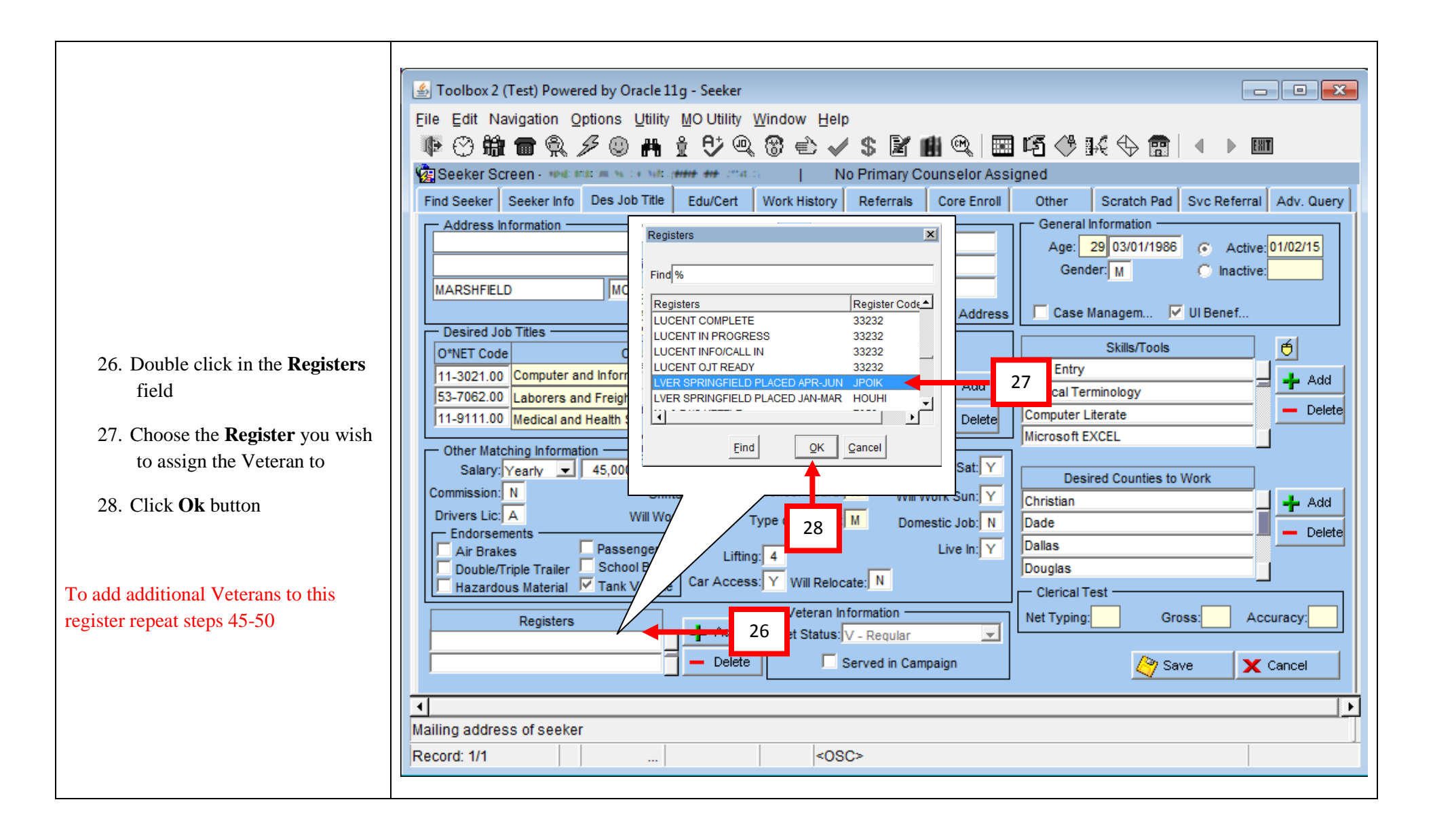

|                              | 🖆 Toolbox 2 (Test) Powered by Oracle 11g - Seeker                                                                                                    |
|------------------------------|----------------------------------------------------------------------------------------------------|
|                              | File Edit Navigation Options Utility MOUtility Window Help                                                                                                    |
|                              | IE (?) ## = @ ≠ 0 # 0 12 @ @ d                                                                                                    |
|                              | Seeker Screen Manual WIXM HTT HT 2551 I No Primary Counselor Assigned                                                                                                    |
|                              | Find Seeker Seeker Info Des Job Title Edu/Cert Work History Referrals Core Enroll Other Scratch Pad Syc Referral Adv Query                                                                                                    |
|                              | Address Information     General Information                                                                                                    |
|                              | Home: 101/02/15 Age: 29 03/01/1986 C Active: 01/02/15                                                                                                    |
|                              | Email: and transformed (approxide come) Gender: M C Inactive:                                                                                                    |
|                              | MARSHFIELD MC 65706 Twitter Handle                                                                                                    |
|                              | Bad Address Case Managem V UI Benef                                                                                                    |
|                              | O*NET Code O*NET Title Exp Last Worked Skills/Tools                                                                                                    |
|                              | 11-3021.00 Computer and Information Systems Managers 60 2014 Data Entry                                                                                                    |
| 20 Register has been added   | 53-7062.00 Laborers and Freight, Stock, and Material Movers 0                                                                                                    |
| 29. Register has been added. | 11-9111.00 Medical and Health Services Managers 14 2009 - Delete Computer Literate                                                                                                    |
| 30. Click Save button        | Other Matching Information                                                                                                    |
|                              | Salary: Yearly 🔽 45,000 In School: N Will Work Sat: Y Desired Counties to Work                                                                                                    |
|                              | Commission: N Shifts: DE School Years: 17 Will Work Sun: Y Christian                                                                                                    |
|                              | Drivers Lic: A Will Work: FP Type of Degree: M Domestic Job: N Dade Delete                                                                                                    |
|                              | Air Brake 29 Passenger Lifting: 4 Live In: Y Dallas                                                                                                    |
|                              | Double/Thpic raner School Bus Double/Thpic raner School Bus Double |
|                              |                                                                                                    |
|                              | Registers Add Vet Status: V - Regular                                                                                                    |
|                              | Delete     Served in Campaign     30     Served                                                                                                    |
|                              |                                                                                                    |
|                              |                                                                                                    |
|                              | Description of the register code (LOV)                                                                                                    |
|                              | Record: 1/1          List of Valu <osc></osc>                                                                                                    |
|                              |                                                                                                    |

### **Extracting Placed Veterans using a Register (Complete Question #2)**

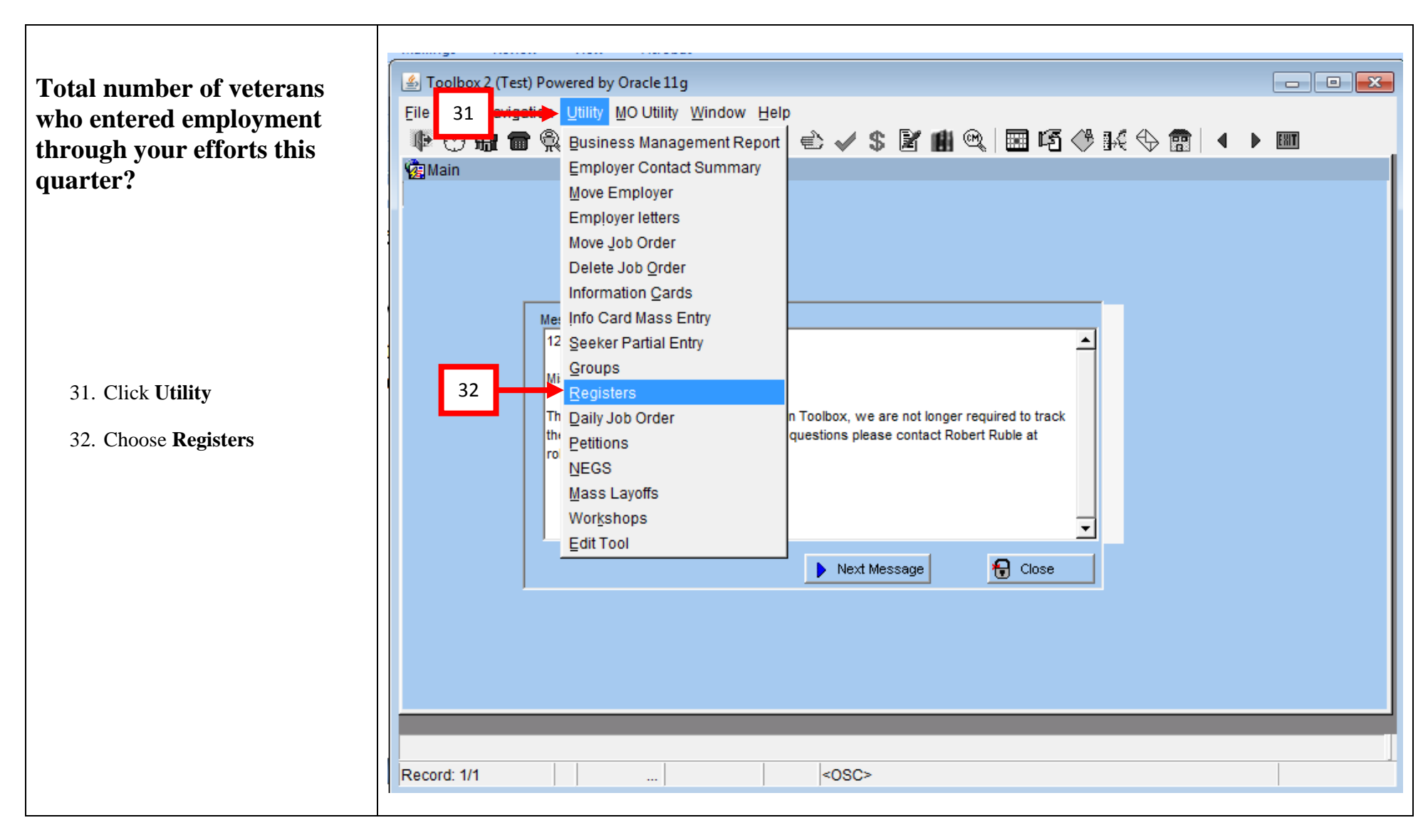

|                                                                            | Toolbox 2 (Test) Powered by Oracle Edit Navigation Utility MO U  Registers  Register Search Title: LVER SPRING  Registers | ile 11g - Registers<br>Jtility Window Help<br>북 | V S M M M M | ඦි ි ි ි ි ි ි ි ි ි ි ි ි ි ි ි ි ි ි | 34<br>•<br>• | arch |
|----------------------------------------------------------------------------|----------------------------------------------------------------------------------------------------|-------------------------------------------------|-------------|----------------------------------------|--------------|------|
|                                                                            | 33                                                                                                    | Code                                            | Type Office | Active Inact                           | ive #JO #Emp | #Skr |
| 33. Enter name of Register you are searching for in the <b>Title</b> field |                                                                                                    |                                                 |             |                                        |              |      |
| 34. Click Search button                                                    |                                                                                                    |                                                 |             |                                        |              |      |
|                                                                            |                                                                                                    |                                                 |             |                                        |              |      |
|                                                                            |                                                                                                    |                                                 |             |                                        |              |      |
|                                                                            | Self Service Registration Step:                                                                                           | Self-Service Search Str                         | ing:        |                                        |              |      |
|                                                                            | Print 🔣 Export                                                                                                    | 🖡 Add 🛛 🕌 Clear                                 | a Delete    | 🏈 Save 🗙                               | Cancel 🖁 Ci  | ose  |
|                                                                            | Enter Register Title to search for     Record: 1/1                                                                        |                                                 | :OSC>       |                                        |              |      |

|                              | 4   | 5 Toolbox 2 (Test) Powered by Oracle 11g - Registers |                 |           |                  |           |         |           |                    |          |          |      |          |      |   |
|------------------------------|-----|------------------------------------------------------|-----------------|-----------|------------------|-----------|---------|-----------|--------------------|----------|----------|------|----------|------|---|
|                              | Fil | a Edit Novigation Litility MOLIfility Window Halp    |                 |           |                  |           |         |           |                    |          |          |      |          |      |   |
|                              |     |                                                      |                 |           |                  |           |         |           |                    |          |          |      |          |      |   |
|                              |     |                                                      |                 | ע מיים ש  |                  |           | ♥Φ≧     |           | . – 🚥 🗝 🔨          | 2 398 1  |          | •    |          |      |   |
| the <b>Register</b> you wish | 12  | Registers                                            |                 |           |                  |           |         |           |                    |          |          |      |          |      |   |
|                              | ſ   | Register Search                                      |                 |           |                  |           |         |           |                    |          |          |      |          |      |   |
|                              |     | Title: LVER SPRING Code: Office: 36                  |                 |           |                  |           |         |           |                    |          |          | 36   |          |      |   |
| field show how many          | l   |                                                      |                 | 35        |                  |           |         | I Includ  | le State Register: | S        |          |      |          |      |   |
| ers (veterans) are on        | ſ   | — Registers —                                        |                 |           |                  |           |         |           |                    |          |          |      |          | +    |   |
| er. In this case 1 so        |     |                                                      | Register        | •         | Code             |           | Туре    |           | Office             | Active   | Inactive | #JO  | # Emp    | #Skr |   |
| er to Question #2 is 1       |     | LVER SPRING                                          | IELD PLACED     | ) APR-JUN | JPOIKNMJPK       | Other     |         | SPRINGFIE | LD CAREER CEN      | 04/01/15 | 07/15/15 | 0    | 0        | 1    |   |
| became job ready             |     | LVER SPRING                                          | IELD PLACED     | ) JAN-MAR | НОИНРОКНЈ        | Other     |         | SPRINGFIE | LD CAREER CEN      | 01/01/15 | 04/30/15 | 0    | 0        | 0    |   |
| er                           |     | LVER SPRING                                          | IELD PLACED     | ) JUL-SEP | PIKJHOIHO        | Other     |         | SPRINGFIE | LD CAREER CEN      | 07/01/15 | 10/15/15 | 0    | 0        | 0    |   |
|                              |     | LVER SPRING                                          | IELD PLACED     | OCT-DEC   | KNLJKHOUIH       | Other     |         | SPRINGFIE | LD CAREER CEN      | 10/01/15 | 01/15/16 | 0    | 0        |      |   |
|                              |     |                                                      |                 |           |                  |           |         |           |                    |          |          |      | $\vdash$ |      |   |
|                              |     |                                                      |                 |           |                  |           |         |           |                    |          |          |      |          |      |   |
| cel Listing of               |     |                                                      |                 |           |                  |           |         | Í         |                    |          |          |      |          |      |   |
| signed to a                  |     |                                                      |                 |           |                  |           |         |           |                    |          |          |      |          |      |   |
| C                            |     |                                                      |                 |           |                  |           |         |           |                    |          |          |      |          |      |   |
|                              |     | <u> </u>                                             |                 | -         |                  |           |         |           |                    |          |          |      |          |      |   |
| register you wish to         |     | I                                                    | 37              |           |                  | J         |         |           |                    |          |          |      | L        |      | ┚ |
| lected click the             |     | Self Service Re                                      | gistration ster | p.        | Self-Service Sea | rch Strir | ng:     |           |                    |          |          |      |          |      |   |
| utton                        | l   |                                                      | <b>t</b>        |           |                  |           |         |           |                    |          |          |      |          |      |   |
| utton                        |     | 🖂 Print                                              | Export          | 🕂 A       | dd 🛛 🚟 C         | lear      | 👌 Delet | e         | 🤌 s                | ave      | 🗙 Саг    | ncel | 🔒 c      | lose |   |
|                              |     | -                                                    |                 |           |                  |           |         |           |                    |          | -        |      |          |      |   |
|                              |     | nister Title                                         |                 |           |                  |           |         |           |                    |          |          |      |          |      |   |
|                              | Re  | cord: 1//                                            |                 |           |                  | -         | 0805    |           |                    |          |          |      |          |      |   |
|                              | Re  | cord. 1/4                                            |                 |           |                  | -         | 030-    |           |                    |          |          |      |          |      |   |
|                              |     |                                                      |                 |           |                  |           |         |           |                    |          |          |      |          |      |   |

- 35. Click on to view
- 36. The #Skr job seek the regis the answ veterans this quar

#### Extract an E individuals a register.

37. With the export s Export

|                                                                                                    | Toolbox 2 (Test) Powered by Oracle 11g - Registers   Eile Edit Help   Eile Edit Help   Eile Edit Help   Registers     Register Search   Title: LVER SPRING   Code:   Office:   Include State Registers                                                                                                    |
|----------------------------------------------------------------------------------------------------|----------------------------------------------------------------------------------------------------|
| <ul> <li>38. Job Orders and Employers is grayed out (none tied to the register)</li> <li>39. Seekers is checked and active</li> <li>40. Click Export button</li> </ul> | Register       Code       Type       Office       Active       Inactive       # JO       # Emp       # Skr         VER       SPRINGFIELD       PLACED       APR-JUN       Registers       R CEN       0//01/15       0//07/15/15       0       0       1       Active       # Skr         LVER SPRINGFIELD PLACED JUL-SEP       Register:       VER SPRINGFIELD PLACED OCT-DEC       Register:       VER SPRINGFIELD PLACED OCT-DEC       R CEN       0//0//15       0//0//15       0//0       0       0       0       0       0       0       0       0       0       0       0       0       0       0       0       0       0       0       0       0       0       0       0       0       0       0       0       0       0       0       0       0       0       0       0       0       0       0       0       0       0       0       0       0       0       0       0       0       0       0       0       0       0       0       0       0       0       0       0       0       0       0       0       0       0       0 |
|                                                                                                    | Print Export + Add Clear Delete Save Cancel Close                                                                                                    |

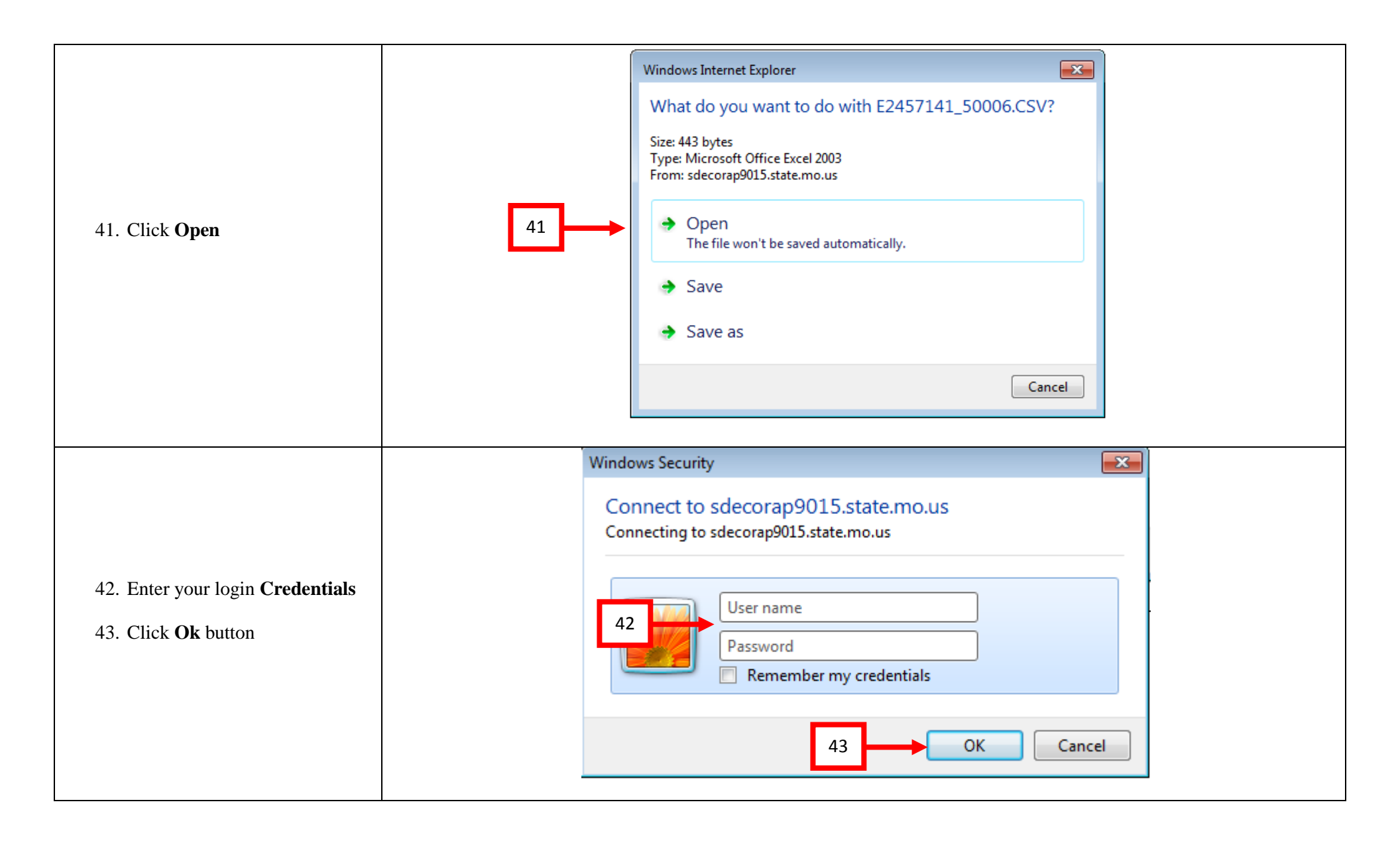

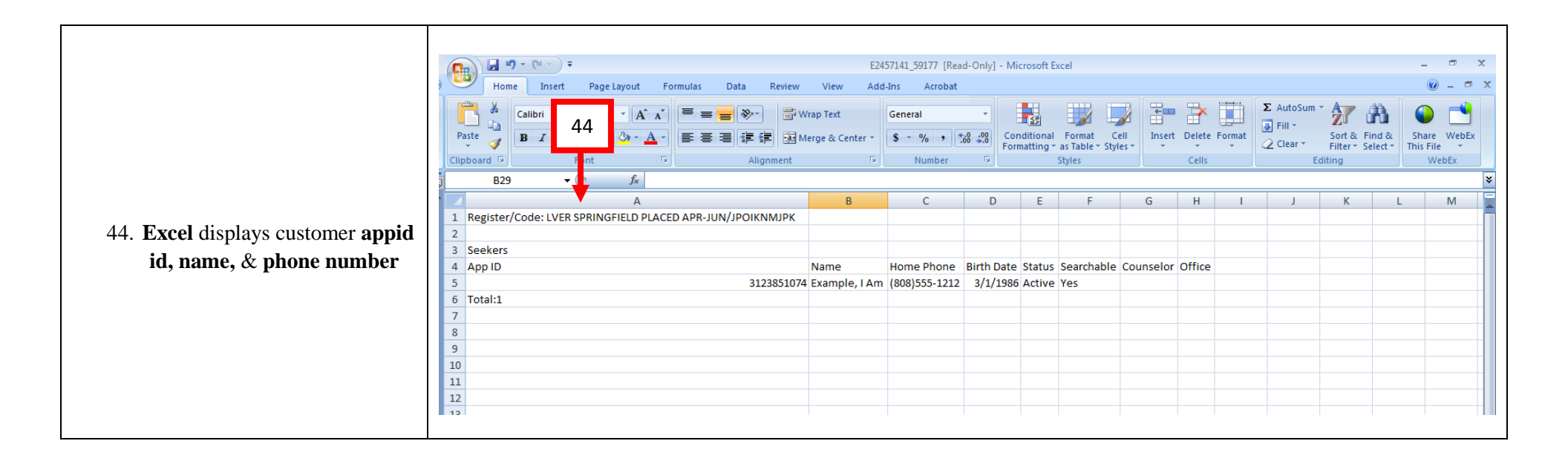